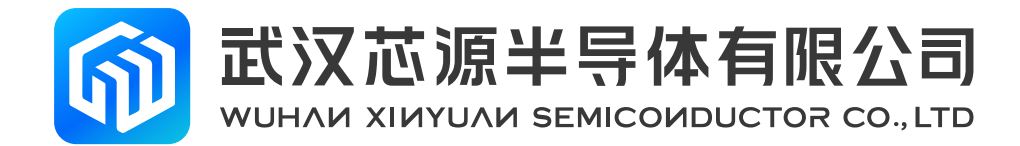

# CW32F030FxPx StartKit User Manual Rev 1.0

www.whxy.com

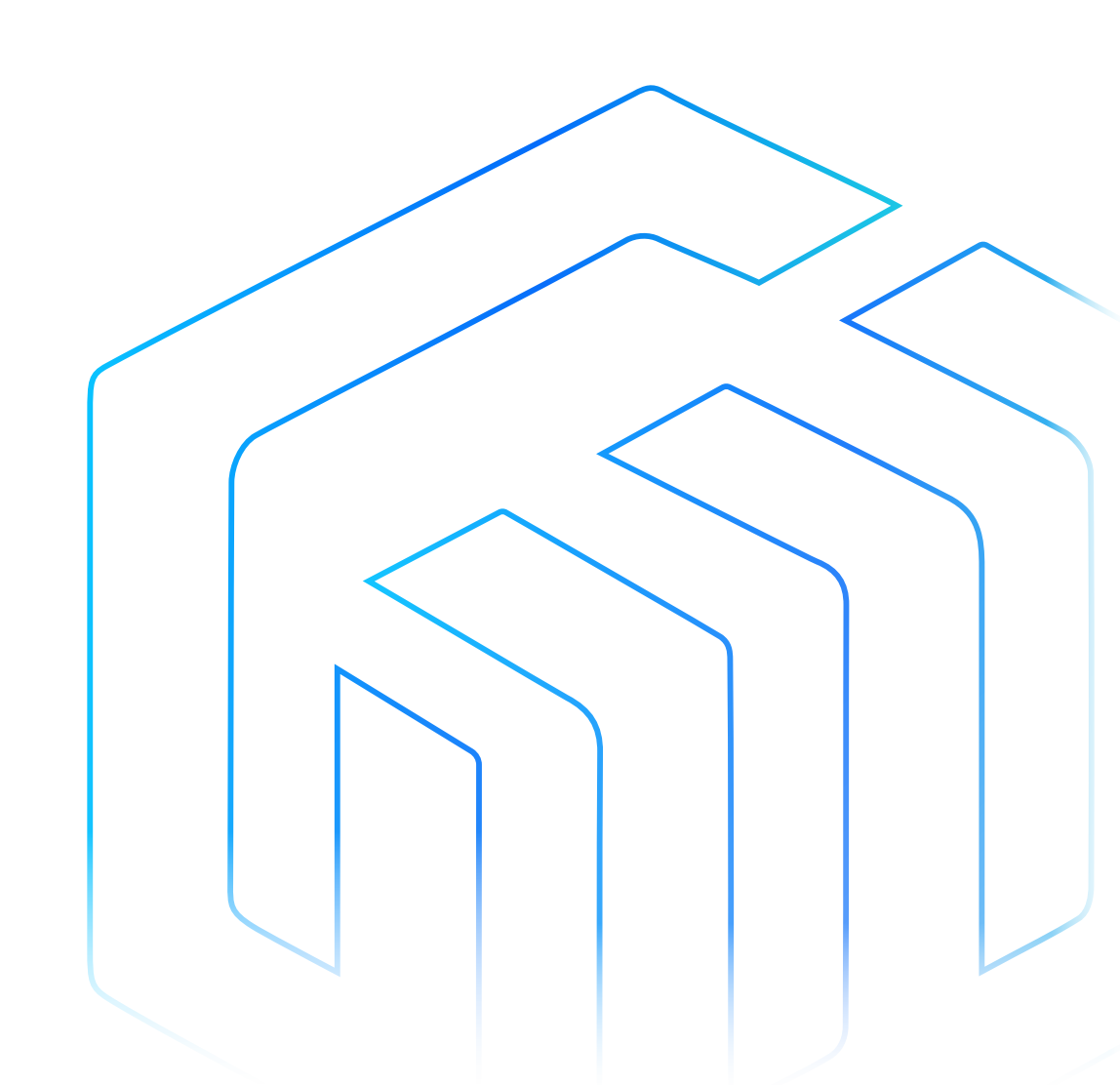

# Introduction

The CW32F030FxPx StartKit evaluation board provides users with an economical and flexible way to build system prototypes using the CW32F030FxPx chip. All aspects of performance, power consumption, and functionality can be quickly verified.

The CW32F030FxPx StartKit evaluation board needs to be used with the CW-DAPLINK debugger.

The CW32F030FxPx StartKit evaluation board comes with the CW32F030 StartKit software package and the CW32F030-StdPeriph-Lib firmware library and routines.

The CW32F030FxPx StartKit evaluation board is shown in the following figure:

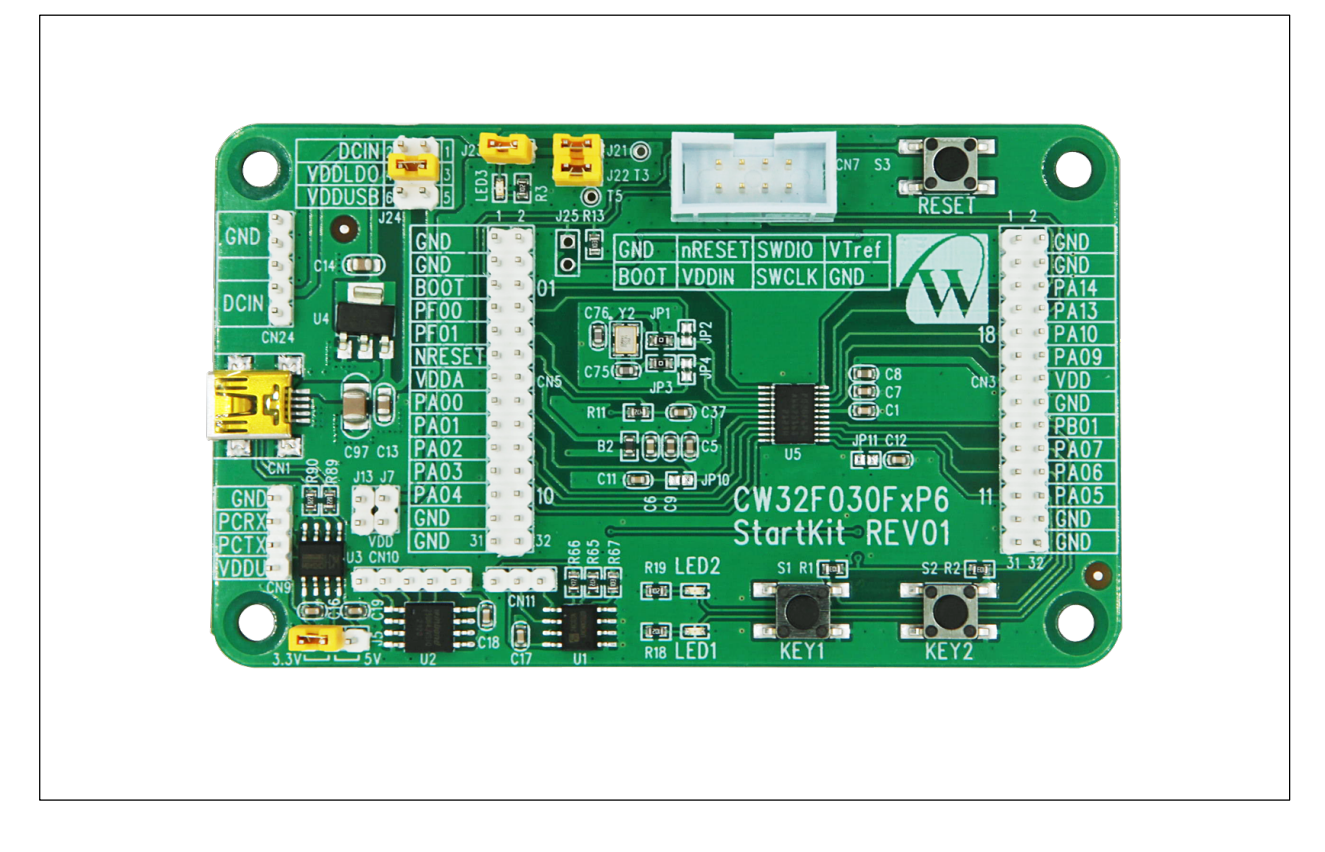

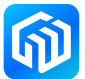

# Contents

| Intr | oduc                           | tion                                 | . 1 |
|------|--------------------------------|--------------------------------------|-----|
| 1    | Features                       |                                      |     |
| 2    | Orde                           | ering Information                    | . 4 |
| 3    | Development Environment        |                                      |     |
|      | 3.1                            | System Requirements                  | 5   |
|      | 3.2                            | Integrated Development Environment   | 5   |
|      | 3.3                            | Demo Software                        | 5   |
| 4    | Special Conventions            |                                      |     |
| 5    | Quick Start                    |                                      |     |
|      | 5.1                            | Getting Started Guide                | 7   |
| 6    | Hardware layout                |                                      |     |
|      | 6.1                            | PCB layout and mechanical dimensions | 8   |
|      | 6.2                            | Use of debugger                      | 10  |
|      | 6.3                            | Power supply and power selection     | 11  |
|      | 6.4 Evaluation board functions |                                      | 12  |
| 7    | Revision history               |                                      |     |

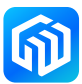

## 1 Features

- CW32F030FxPx microcontroller (ARM<sup>®</sup> Cortex<sup>®</sup>-M0+ up to 64MHz), TSSOP20 package, 32Kbytes FLASH, 6Kbytes RAM
- Three LEDs :
  - Power indicator (LED3), User indicator (LED1, LED2)
- Three switches:
  - Reset switch (S3), User switch (S1, S2)
- USB to serial port chip (CH340N)
- FLASH chip (W25Q64JVSSIQ)
- EEPROM chip (CW24C02AD)
- On-board interfaces:
  - Mini USB interface (serial communication, USB powered)
  - Downloader debug interface
  - All GPIO ports are pin-out via pin header
- Multiple power supply methods: USB VBUS power supply, 3.3V power supply (LD1117AS33TR), external 1.65V-5.5V power supply
- The CW32F030-StdPeriph-Lib package provides a comprehensive set of free firmware libraries and routines
- Support for multiple IDEs, IAR ™, Keil®

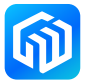

# 2 Ordering Information

To order the CW32F030FxPx StartKit evaluation board, please refer to the table below. For more information, refer to the CW32 series MCU datasheet and User Manuals.

| Table 2-1 Or | dering Information |
|--------------|--------------------|
|--------------|--------------------|

| Evaluation Board Code | Microcontroller Model |
|-----------------------|-----------------------|
| CW32F030FxPx StartKit | CW32F030FxPx          |

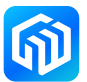

## 3 Development Environment

#### 3.1 System Requirements

Windows® OS (7,8,10), CW-DAPLINK debugger

*Note: Windows® OS 7 and Windows® OS 8 require the CW-DAPLINK driver to be installed.* 

#### 3.2 Integrated Development Environment

- EWARM v7.70 or higher
  - 30-day evaluation version
  - 32-Kb upper limit Quick Start version (ARM® Cortex®-M0 limited to 16-Kb)
- MDK-ARM v5.17 or higher
  - MDK-Lite (32-Kb code size limit)

#### Note: Only Windows® is supported

#### 3.3 Demo Software

The demo software is included in the CW32F030 StartKit package that corresponds to the on-board microcontroller and is pre-installed in the CW32 flash memory for demonstrating device peripherals in standalone mode. The demo software source code and related documentation can be downloaded from the website (*www.whxy.com*).

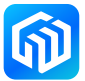

# 4 Special Conventions

The conventions for ON and OFF settings in this document are shown in the following table:

Table 4-1 ON/OFF conventions

| Conventions      | Definitions                       |
|------------------|-----------------------------------|
| Jumper Jx ON     | Jumper cap connected              |
| Jumper Jx OFF    | Jumper cap not connected          |
| Jumper Jx [1-2]  | Jumper caps connect Pin1 and Pin2 |
| Resistor JPx ON  | Solder 0Ω resistor                |
| Resistor JPx OFF | Unsoldered 0Ω resistor            |

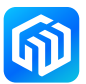

# 5 Quick Start

The CW32F030FxPx StartKit evaluation board is a low-cost development kit for quickly evaluating the performance and functionality of the CW32F0 family of microcontrollers in the TSSOP20 package. Before installing and using the product, please accept the license agreement for the evaluation product from the website.

#### 5.1 Getting Started Guide

Follow the steps below to configure the CW32F030FxPx StartKit evaluation board:

- 1. Confirm the location of the jumper caps on the evaluation board (See *Table 5-1 Jumper Configuration*);
- 2. Connect the CW-DAPLINK debugger, confirm that the host-side driver has been properly installed, and connect the debug interface cable to the evaluation board properly;
- 3. Powering the evaluation board by connecting to the evaluation board USB connector CN1 using a USB cable (Type-A to Mini USB);
- 4. Red LED3 is lit (power indicator) and green LED1 and LED2 are flashing alternately;
- 5. Press the S1 button to observe LED1 flashing and LED2 going off;
- 6. Press the S2 button to observe LED2 flashing and LED1 going off;
- 7. The CW32F030 StartKit demo software can be downloaded from the official website to help you quickly understand the CW32F030FxPx StartKit evaluation board features;
- 8. Develop your own programs based on the provided routines.

#### Table 5-1 Jumper Configuration

| Jumper   | Definition | ON/OFF | Function                                                 |
|----------|------------|--------|----------------------------------------------------------|
| J24[3-4] | VDDLDO     | ON     | Powering the system with a VDDLDO step-down power supply |
| J23      |            | ON     | Shorting without system current measurement              |
| J22      |            | ON     | Shorting without analog partial current measurement      |
| J21      |            | ON     | Shorting without digital partial current measurement     |

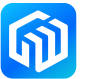

# 6 Hardware layout

The CW32F030FxPx StartKit evaluation board is based on the CW32 microcontroller design in the TSSOP20 package. *Figure 6-1 Top-level device layout* shows the placement of the CW32 microcontroller chip with its peripherals (buttons, LEDs, FLASH, EEPROM, USB to serial port, debugger interface). *Figure 6-2 CW32F030FxPx StartKit Mechanical Dimensions* shows the mechanical dimensions of the evaluation board.

### 6.1 PCB layout and mechanical dimensions

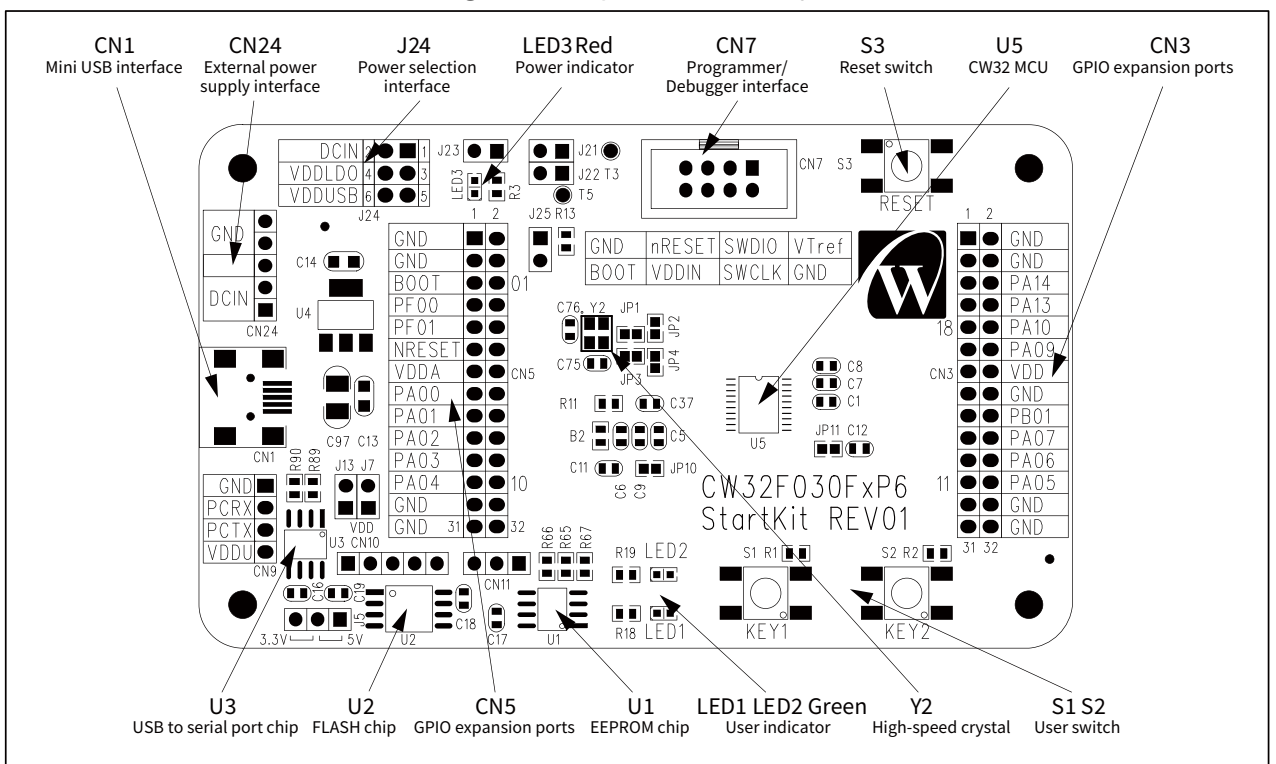

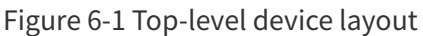

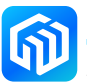

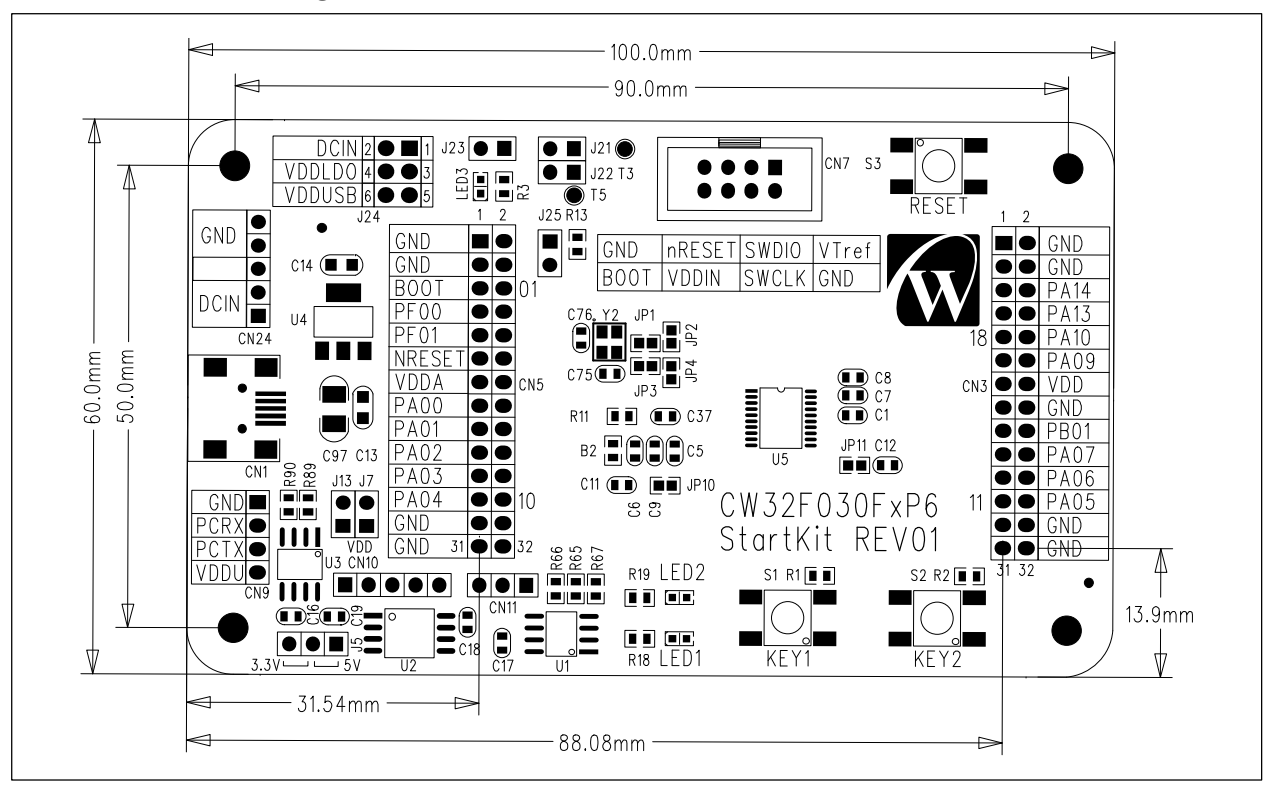

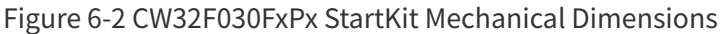

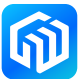

#### 6.2 Use of debugger

Xinyuan Semiconductor provides the CW-DAPLINK debugger for users to use to connect the host computer to the debugger (Type-A to Type-C) using a USB cable. The evaluation board also supports the use of ST-LINK and J-LINK debuggers. The connection is shown in the following figure:

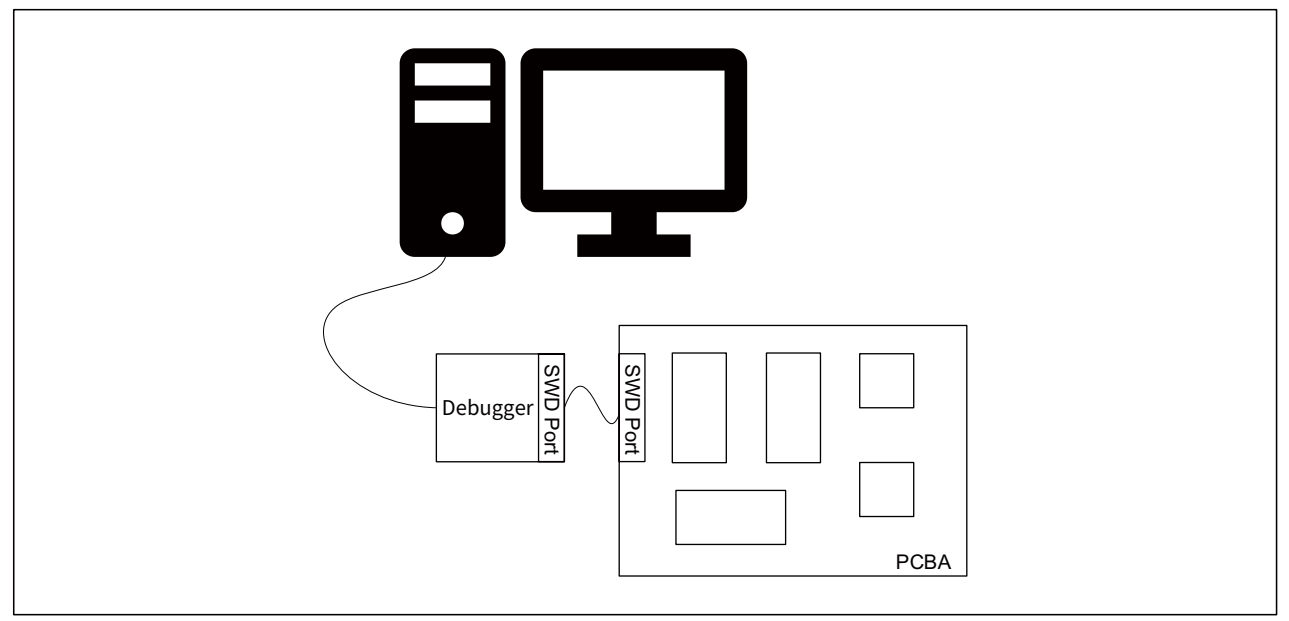

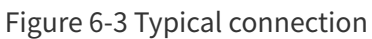

#### **CW-DAPLINK Driver**

For Windows<sup>®</sup> 10 systems, CW-DAPLINK is driver free. For some Windows<sup>®</sup> 7 or Windows<sup>®</sup> 8 systems, the CW-DAPLINK virtual serial port is not available, so you need to add the driver manually.

The driver can be downloaded from the official website. Refer to the CW-DAPLINK User Manual for details of the driver installation procedure.

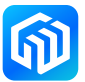

#### 6.3 Power supply and power selection

Power can be provided via USB or from an external power supply: DCIN pin of CN24 pin header (1.65V to 5.5V). Microcontroller operating voltage can be selected via J24, which is configured as shown in the following table:

| Jumper connections | Operating Voltage      |  |
|--------------------|------------------------|--|
| J24[1-2]           | 3.3V (LD1117AS33TR)    |  |
| J24[3-4]           | 5V (USB input voltage) |  |
| J24[5-6]           | DCIN input voltage     |  |

#### Table 6-1 J24 configuration

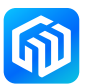

#### 6.4 Evaluation board functions

#### LEDs

- Power indicator (LED3)
  Red LED3 is on to indicate that the evaluation board is powered on, if J21, J22 and J23 are connected, the microcontroller is powered on at this time.
- User indicators (LED1, LED2)
  Green LED1 and LED2 connected to CW32F030FxPx I/O:
  - PB09 connected to LED1 anode
  - PB08 connected to LED2 anode

#### Switches

- Reset switch (S3)
  - This switch is connected to the NRST pin and is used to reset the CW32F0 microcontroller.
- User switch (S1, S2)

PA01 connected to S1, external pull-up resistor PA02 connected to S2, external pull-up resistor

#### USB to serial port

The CW32F030FxPx StartKit evaluation board has the CH340N USB to serial chip soldered on it. Users can use the CN9 pin header to configure the CH340N operating voltage, the serial transmit pins to I/O, and the serial receive pins to I/O. The following table describes how to connect J5 when the CH340N is operating at 3.3V or 5V (CN9 VDDU is connected to a different power supply).

| CH340N Operating Voltage | J5 Connection |
|--------------------------|---------------|
| 3.3V                     | J5[2-3]       |
| 5V                       | J5[1-2]       |

#### Table 6-2 J5 Connection Description

#### FLASH chip

The CW32F030FxPx StartKit evaluation board has the W25Q64JVSSIQ FLASH chip soldered on it, and the user can configure the W25Q64 operating voltage, SPI\_NCS pin, SPI\_MISO pin, SPI\_MOSI pin, and SPI\_SCK pin using the CN10 pin header.

#### EEPROM chip

The CW32F030FxPx StartKit evaluation board has the CW24C02AD EEPROM chip already soldered in it, and the user can configure the CW24C02AD operating voltage, SDA pins, and SCL pins using the CN11 pin header.

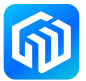

#### Crystal oscillator

The CW32F030FxPx StartKit evaluation board is already soldered with a 16MHz high speed crystal. It is connected to GPIO by default. The following table describes how to switch between crystal interface and normal GPIO using different resistor soldering methods.

|                                 | 8                                         |
|---------------------------------|-------------------------------------------|
| Resistor JPx Soldering Method   | Function                                  |
| Resistor JP1 JP3 ON,JP2 JP4 OFF | PF00 PF01 connected to high-speed crystal |
| Resistor JP1 JP3 OFF,JP2 JP4 ON | PF00 PF01 used as general GPIO            |

Table 6-3 Crystal and General GPIO Configuration

#### Programmer Interface

The CW32F030FxPx StartKit evaluation board leads to the programmer interface, which allows users to connect the programmer to the CN7 programmer interface for offline programming.

#### Extended Interface

The CW32F030FxPx StartKit evaluation board pins out the GPIO of the microcontroller to the pin header, the layout of which is shown in the following figure, and the pin functions are shown in the following table:

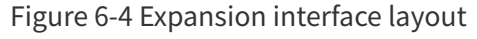

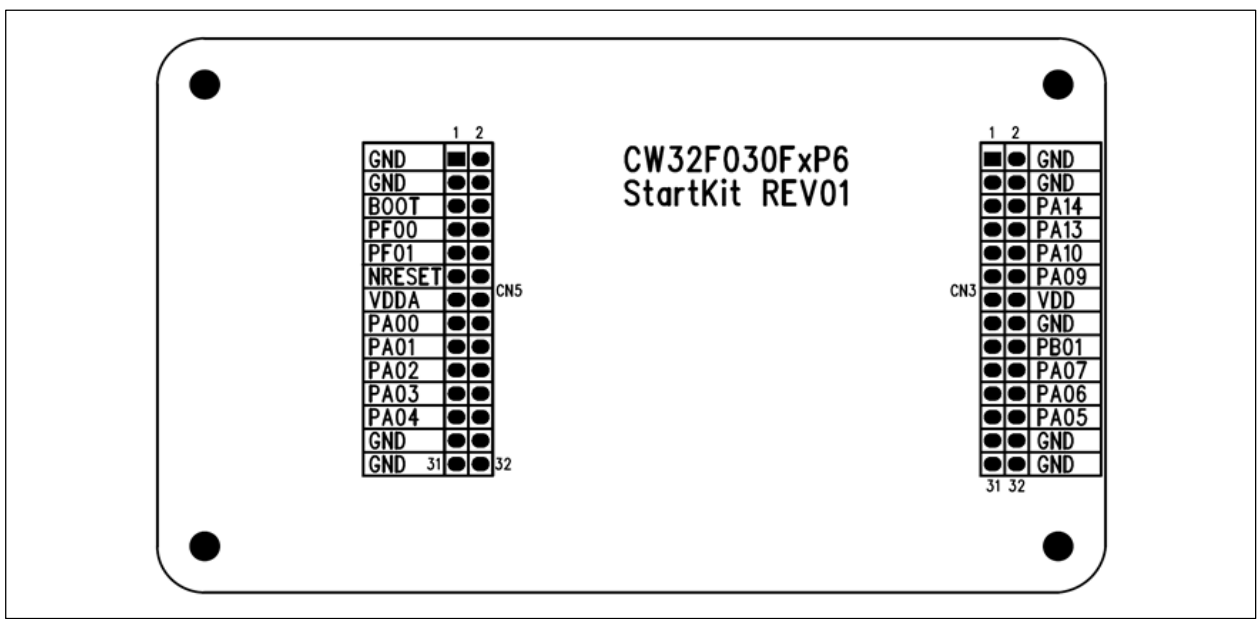

| Connector | Pin No. | CW32F0 pin   | Function                                                                                                    |
|-----------|---------|--------------|----------------------------------------------------------------------------------------------------|
|           | 1-4     | GND          | Ground                                                                                                    |
|           | 5,6     | SWCLK (PA14) | UART3_TXD, I2C1_SCL, UART1_TXD, UART2_TXD, I2C2_SDA                                                         |
|           | 7,8     | SWDIO (PA13) | I2C1_SDA, UART1_RXD, UART2_RXD, I2C2_SCL, IR_OUT                                                            |
|           | 9,10    | PA10         | UART3_RXD, UART1_CTS, I2C1_SDA, BTIM1_TOGN,<br>SPI1_SCK, GTIM3_CH2, ATIM_CH3A                               |
|           | 11,12   | PA9          | UART3_TXD, UART1_RXD, I2C1_SCL, BTIM1_TOGP,<br>SPI1_CS, GTIM3_CH1, ATIM_CH2A                                |
|           | 13,14   | VDD          | Digital power supply                                                                                        |
|           | 15,16   | GND          | Ground                                                                                                    |
| CN3       | 17,18   | PB01         | UART2_TX, UART1_RTX, I2C2_SDA, GTIM4_TOGN,<br>BTIM3_TOGP, GTIM1_CH4, ATIM_CH3B; ADC_IN9,<br>VC2_CH4         |
|           | 19,20   | PA07         | GTIM4_CH1, UART2_RX, VC2_OUT, BTIM1_TOGP,<br>SPI1_MOSI, GTIM1_CH2, ATIM_CH1B; ADC_IN7,<br>VC1_CH7, VC2_CH2  |
|           | 21,22   | PA06         | GTIM3_CH1, UART2_TX, VC1_OUT, BTIM2_TOGN,<br>SPI1_MISO, GTIM1_CH1, ATIM_BK; ADC_IN6, VC1_CH6,<br>VC2_CH1    |
|           | 23,24   | PA05         | GTIM2_ETR, UART2_RTS, I2C2_SDA, BTIM2_TOGP,<br>SPI1_SCK, GTIM2_CH1, ATIM_CH1A; ADC_IN5,<br>VC1_CH5, VC2_CH0 |
|           | 25-28   | GND          | Ground                                                                                                    |

#### Table 6-4 Pin Function

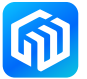

| Connector | Pin No. | CW32F0 pin  | Function                                                                                                  |
|-----------|---------|-------------|----------------------------------------------------------------------------------------------------|
|           | 1-4     | GND         | Ground                                                                                                    |
|           | 5,6     | BOOT (PF03) | Bootloader                                                                                                |
|           | 7,8     | PF00        | AWT_ETR, GTIM4_CH2, I2C1_SDA, BTIM1_TOGP,<br>SPI2_SCK, GTIM2_TOGN, GTIM3_CH3; OSC_IN                      |
|           | 9,10    | PF01        | LSE_OUT, GTIM4_CH1, I2C1_SCL, SPI2_CS,<br>GTIM3_CH4, GTIM2_TOGP, BTIM1_TOGN; OSC_OUT                      |
|           | 11,12   | NRST        | Device reset input                                                                                        |
|           | 13,14   | VDDA        | Analog power supply                                                                                       |
| CN5       | 15,16   | PA00        | UART3_CTS, UART2_CTS, RTC_TAMP, VC1_OUT,<br>SPI2_MISO, GTIM2_CH1, GTIM2_ETR; ADC_IN0,<br>VC1_CH0, LVD_CH1 |
|           | 17,18   | PA01        | UART3_RTS, UART2_RTS, I2C2_SCL, LVD_OUT,<br>SPI2_MOSI, GTIM2_CH2, RTC_TAMP; ADC_IN1,<br>VC1_CH1           |
|           | 19,20   | PA02        | UART3_TX, UART2_TX, I2C2_SDA, VC2_OUT, SPI2_SCK,<br>GTIM2_CH3, AWT_ETR; ADC_IN2, VC1_CH2                  |
|           | 21,22   | PA03        | UART3_RX, UART2_RX, GTIM2_CH2, PCLK_OUT,<br>SPI2_CS, GTIM2_CH4, ATIM_CH3A; ADC_IN3, VC1_CH3               |
|           | 23,24   | PA04        | UART2_CTS, I2C2_SCL, HCLK_OUT, SPI1_CS,<br>GTIM2_ETR, ATIM_CH2A; ADC_IN4, VC1_CH4                         |
|           | 25-28   | GND         | Ground                                                                                                    |

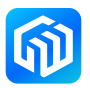

#### Additional Notes:

1. The evaluation board CN10 connector pin definition, as shown in the following figure:

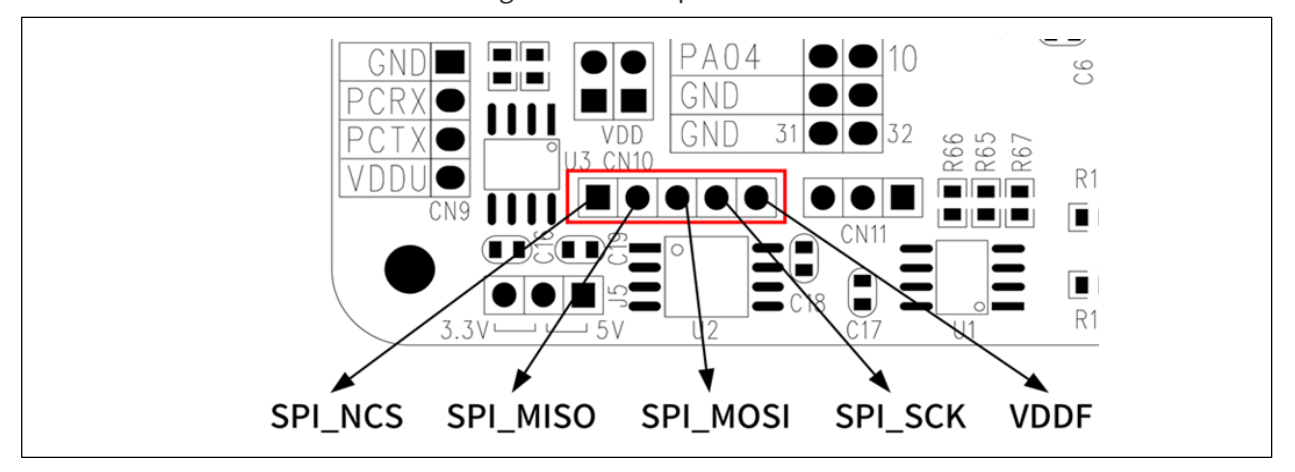

Figure 6-5 CN10 pin definition

2. The evaluation board CN11 connector pin definition, as shown in the following figure:

Figure 6-6 CN11 pin definition

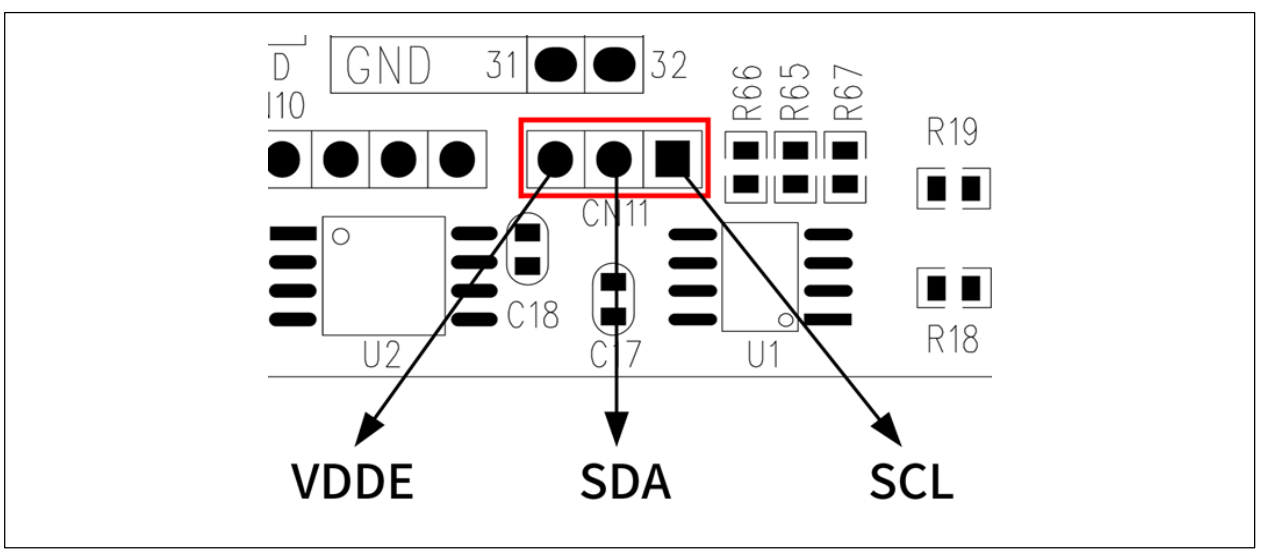

- 3. J25 BOOT pin description

The BOOT pin is low level by default. If you want to set the BOOT pin to be high level, short J25.

4. JP10、JP11 resistor description

When performing ADC sampling, the JP10 and JP11 resistor bits can be soldered with 0Ω resistors, and the sampled signal can be filtered. When using other functions of GPIO, disconnect the  $0\Omega$ resistors connected to JP10 and JP11.

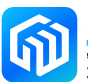

# 7 Revision history

| Date         | Revision | Changes          |
|--------------|----------|------------------|
| May 18, 2023 | Rev 1.0  | Initial release. |
|              |          |                  |
|              |          |                  |
|              |          |                  |
|              |          |                  |
|              |          |                  |
|              |          |                  |
|              |          |                  |
|              |          |                  |

#### Table 7-1 Document revision history

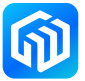